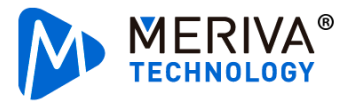

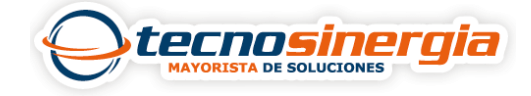

En el siguiente artículo aprenderemos como actualizar un MDVR en ceiba server, para esto es necesario dar clic en el símbolo de documento (1), nos abrirá 6 subapartados, es necesario seleccionar Batch upgrade equipment (2).

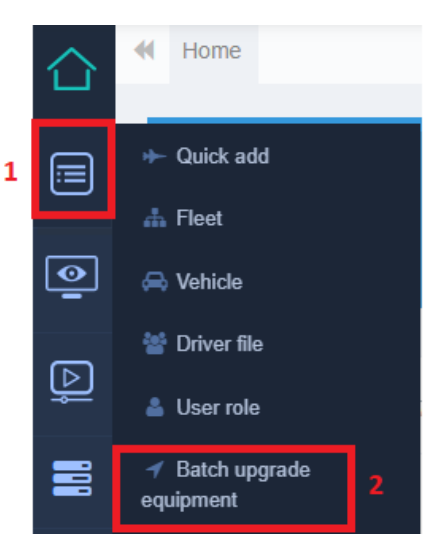

En el apartado de **file management** encontraremos todos los archivos de actualización que hemos subido, en **upload file** podemos subir un nuevo archivo.

| E Function list | E | Upload file | File name •                               | Q S       | Q Search                             |                     |  |
|-----------------|---|-------------|-------------------------------------------|-----------|--------------------------------------|---------------------|--|
| Tack management |   | Action      | File name                                 | File size | MD5                                  | Upload time         |  |
| File management |   | Ŵ           | A5H_V251.B106_T200212.05_<br>C0010_FS4.0  | 26.26MB   | 9D2F0EF192BE1904C76C73A<br>95FCE0CBA | 2020-03-20 07:00:30 |  |
|                 |   | ŵ           | X1SE_V251.B106_T201224.96<br>_C0010_FS5.0 | 26.58MB   | 6F031B907D657757778CC9C<br>56C8FADA7 | 2020-12-27 19:18:09 |  |

Al seguir la ruta **Task management**  $\rightarrow$  create se mostrará lo siguiente:

| Search vehicle                                                                                                    |                                     | Task Type                                                                                                    |  |  |
|----------------------------------------------------------------------------------------------------|-------------------------------------|----------------------------------------------------------------------------------------------------|--|--|
| Plate No./Serial No.                                                                                                    | Q                                   | Reservation task                                                                                                    |  |  |
| <ul> <li>Plate No./Serial No.</li> <li>Tecnosinergia</li> <li>MDVRH8041 Toyota te</li> <li>MDVRH8041 Urvan</li> <li>009900032C</li> <li>Newcamera</li> <li>DemoRicardoVaquier</li> <li>demofer</li> <li>PruebaAraceli1409</li> <li>Prueba 123</li> <li>Prueba 123</li> <li>Prueba EI MA</li> <li>5600ABD</li> <li>ALE2308</li> <li>Capacit</li> <li>WE4</li> </ul> | Q<br>ecnosi<br>anu<br>ación<br>IRT5 | Reservation task         Upgrade file         A5H_V251.B106_T200212.05_C0010_F:         Upgrade time         2022-10-10 12:42:12         V2.6.2 adopts a brand new file system.In this case, if V2.6.1 and V2.5.2 upgrade to V2.6.2, their hard drive and SD cards will be formatt ed. Therefore, please keep the data properly.         Upgrade vehicle         MDVRH8041 Toyota tecnosinergia |  |  |
| ☐ <mark>क़</mark> ऺ Merida<br>☐ क़॓ Puebla2<br>⊟ ☐ क़॓ Pepsi<br>⊟ ☐ क़॓ MTY                                                                                                    |                                     | MDVRH8041 Urvan                                                                                                    |  |  |

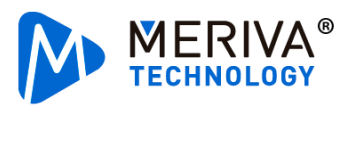

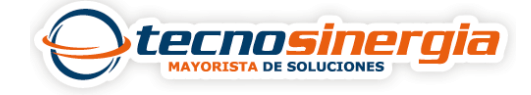

De lado izquierdo es necesario seleccionar los MDVR, en **Task type** es posible elegir en que momento se realizará la actualización, ya sea programada o bien en tiempo real, en **upgrade file** se selecciona el archivo, finalmente es necesario dar clic en **confirm.**